## TITRE DU TUTORIEL

Attention: ce tutoriel n'est valable que pour les utilisateurs de MacOS Mojave. Si vous utilisez MacOS 10.13 High Sierra utiliser le tutoriel correspondant

**Objectif :** Vous pouvez réaliser des enregistrements vidéo de ce que vous voyez sur l'écran de votre Mac à l'aide de l'outil de capture d'écran de Mojave.

## Pour réaliser votre enregistrement

1) Appuyez simultanément sur les touches Maj + Command + 5

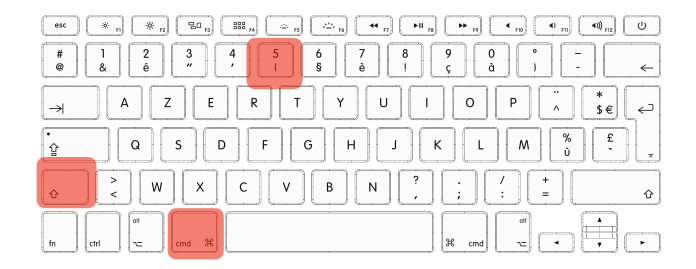

2) L'appui sur cette combinaison de touches va ouvrir l'outil de capture d'écran et afficher la barre d'outils suivante:

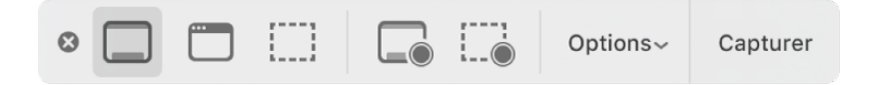

Les 3 premiers boutons vous permettent de capturer une image

|      | De la totalité de votre écran                        |
|------|------------------------------------------------------|
| ···· | D'une fenêtre ouverte sur votre écran                |
| []]] | D'une partie de votre écran (par un cliquer/glisser) |

Les 2 boutons suivants vous permettent d'enregistrer une vidéo

| De la totalité de votre écran                        |  |
|------------------------------------------------------|--|
| D'une partie de votre écran (par un cliquer/glisser) |  |

En appuyant sur le bouton « options » après avoir sélectionné un bouton d'enregistrement video, vous pourrez:

- Indiquer l'emplacement où vous souhaitez enregistrer le fichier.
- Utiliser un délai de retardateur l'enregistrement ne commencera qu'a la suite de ce délai
- Choisir un micro autre que le micro interne de votre ordinateur si vous en avez branché un autre

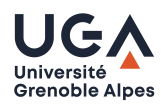

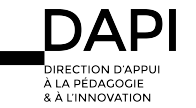

Pour commencer l'enregistrement cliquez sur Capturer.

Pour arrêter l'enregistrement, cliquez sur le bouton • qui s'affiche dans la barre des menus. Votre enregistrement est sauvegardé dans le dossier que vous avez choisi précédemment avec le bouton « options ». Ce fichier est enregistré au format .mov. Les noms de fichiers commencent par « Enregistrement d'écran » et comprennent la date et l'heure.

Contact

Pour tous problèmes techniques écrivez à: <u>sos-dapi@univ-grenoble-alpes.fr</u>

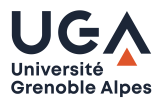

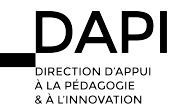